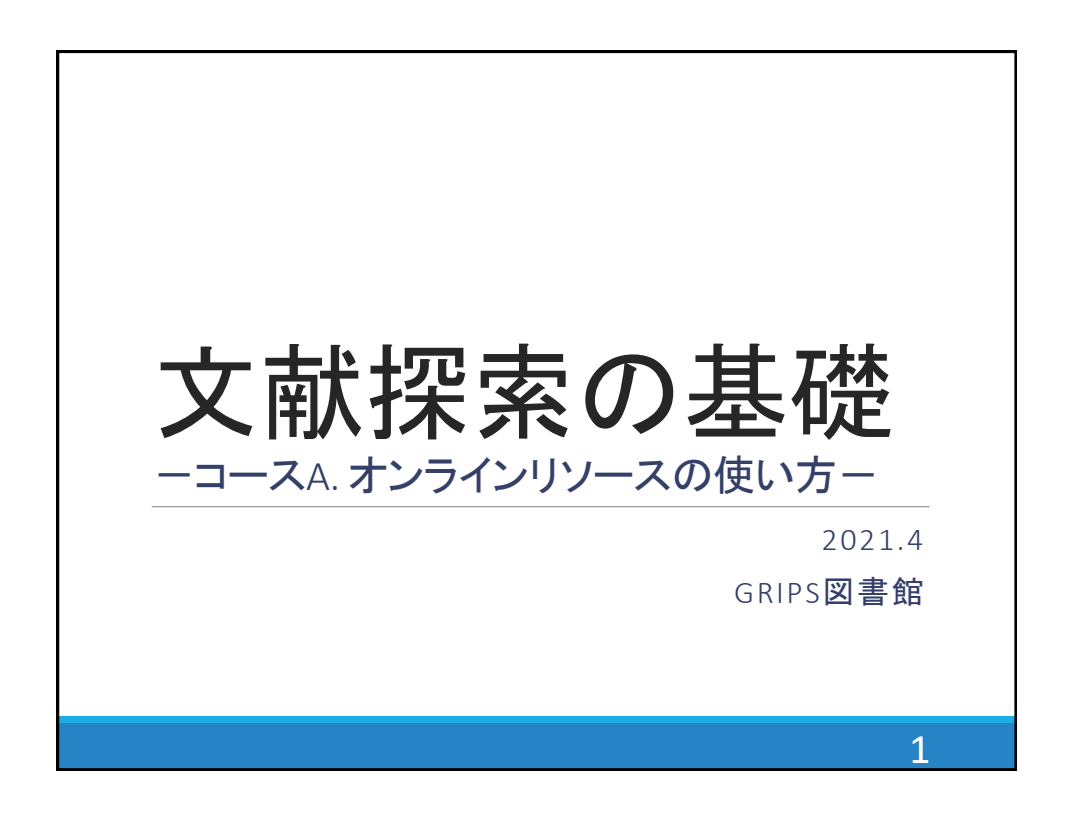

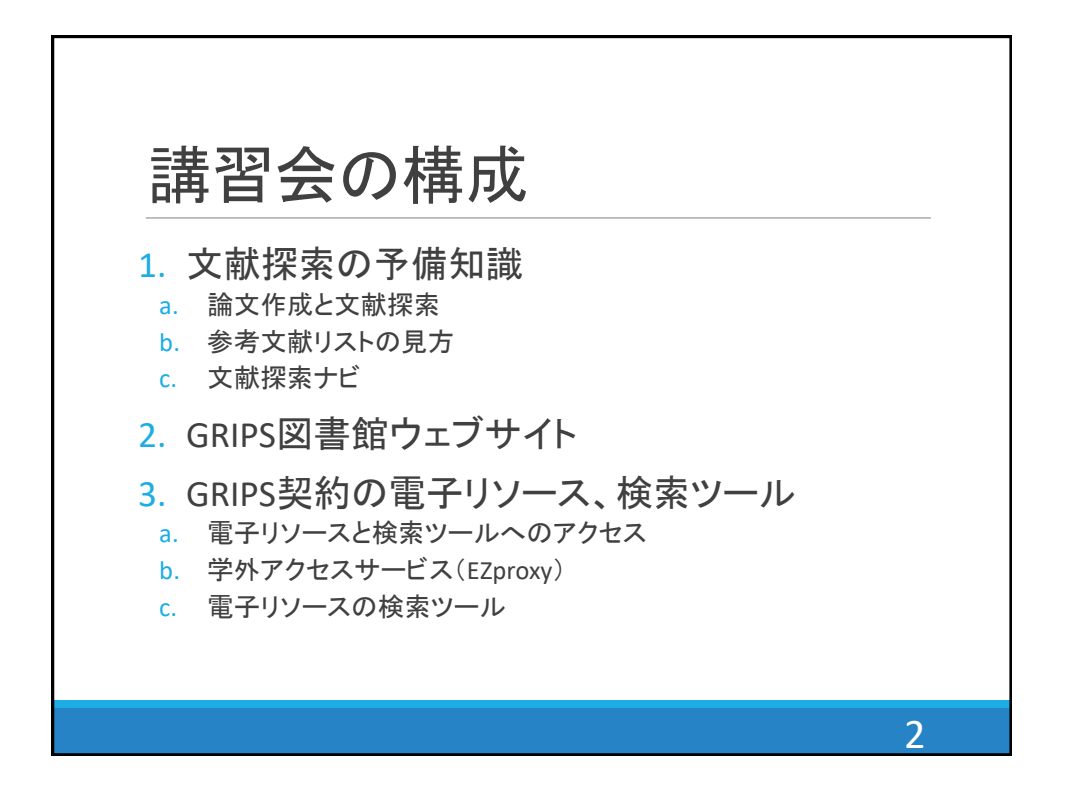

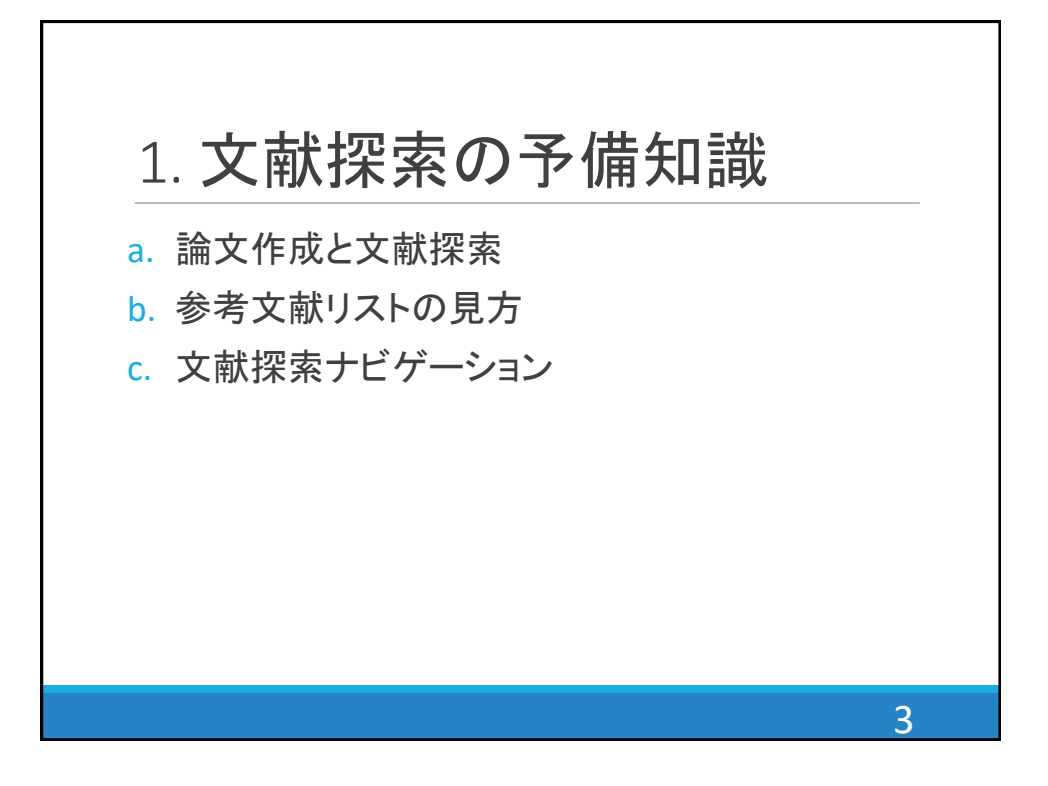

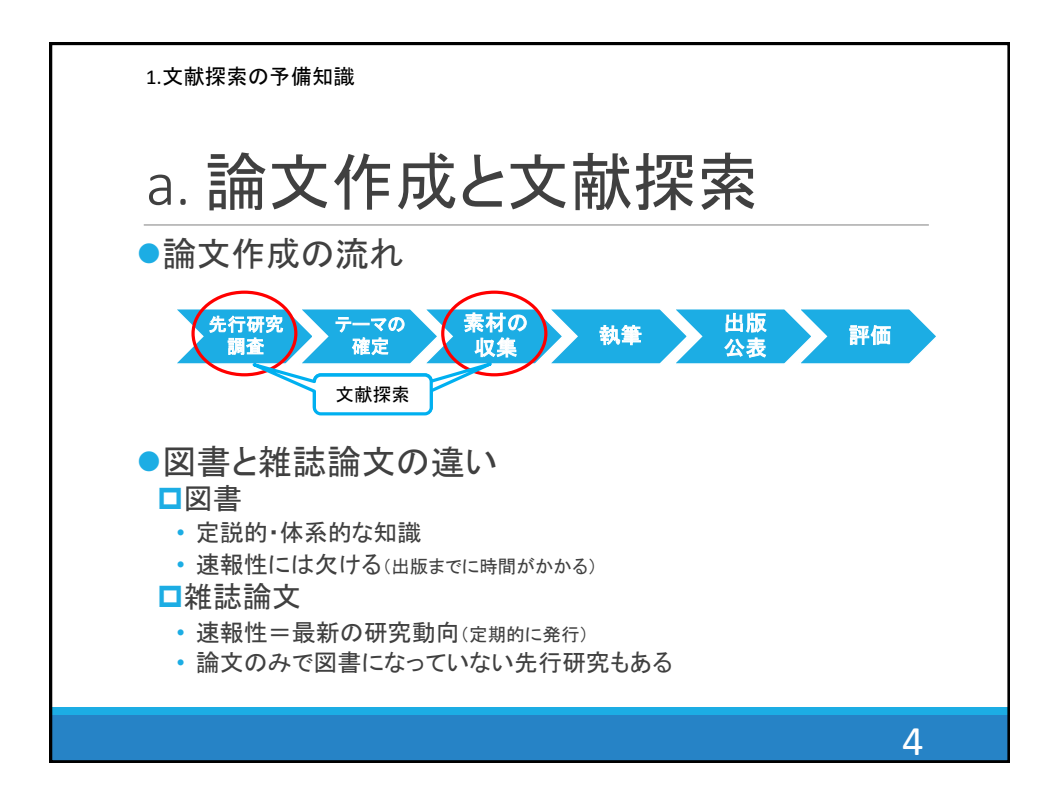

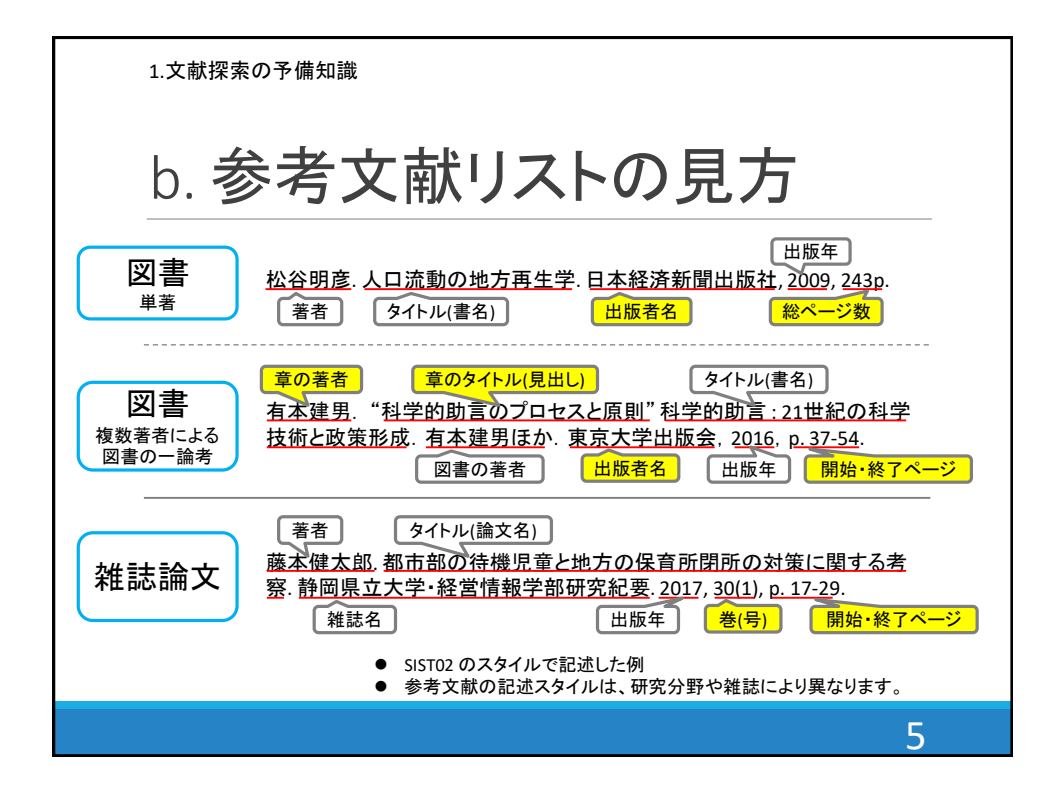

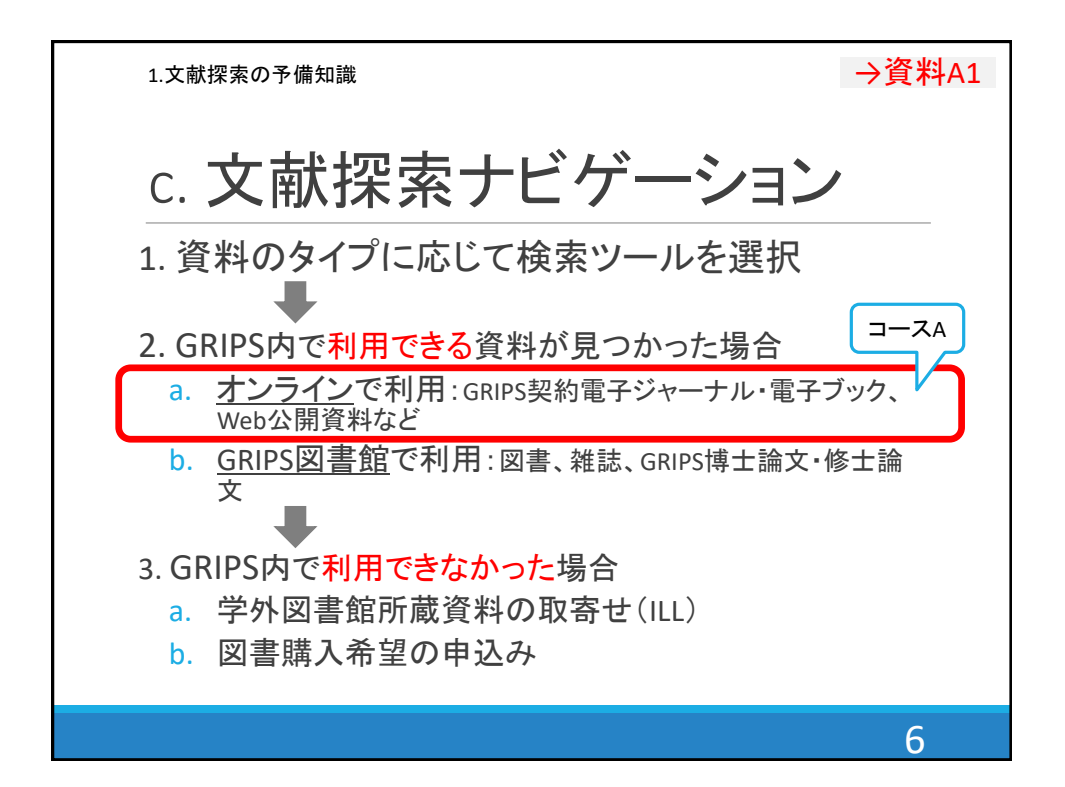

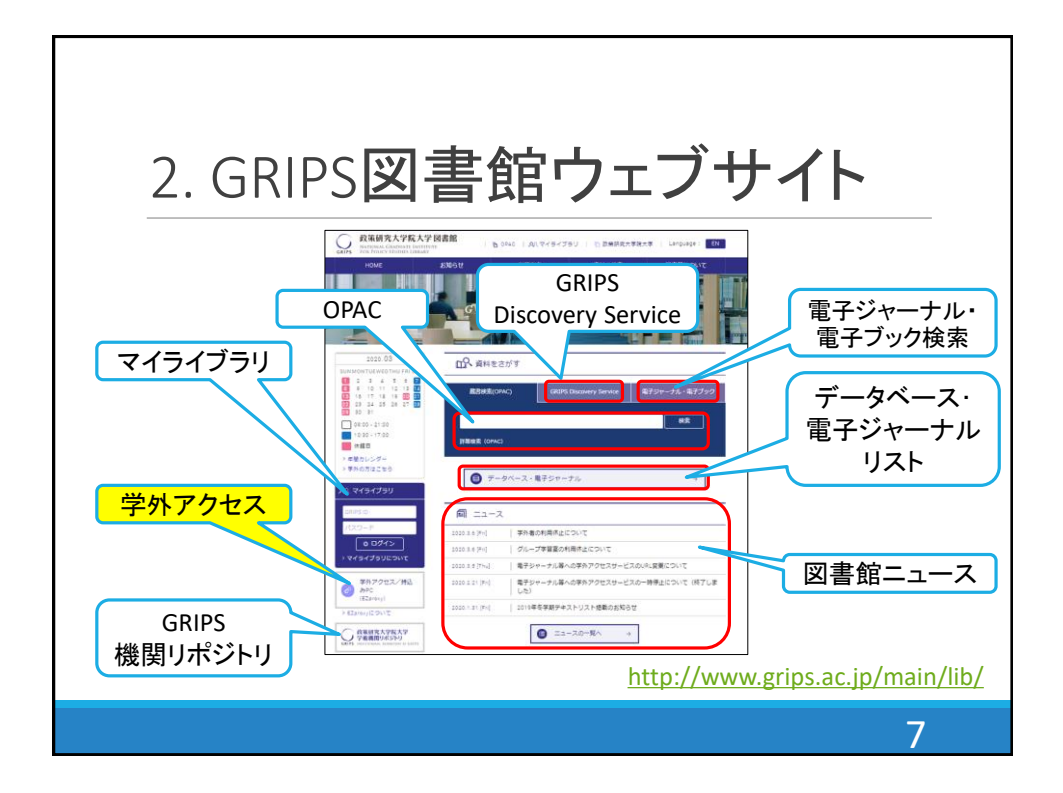

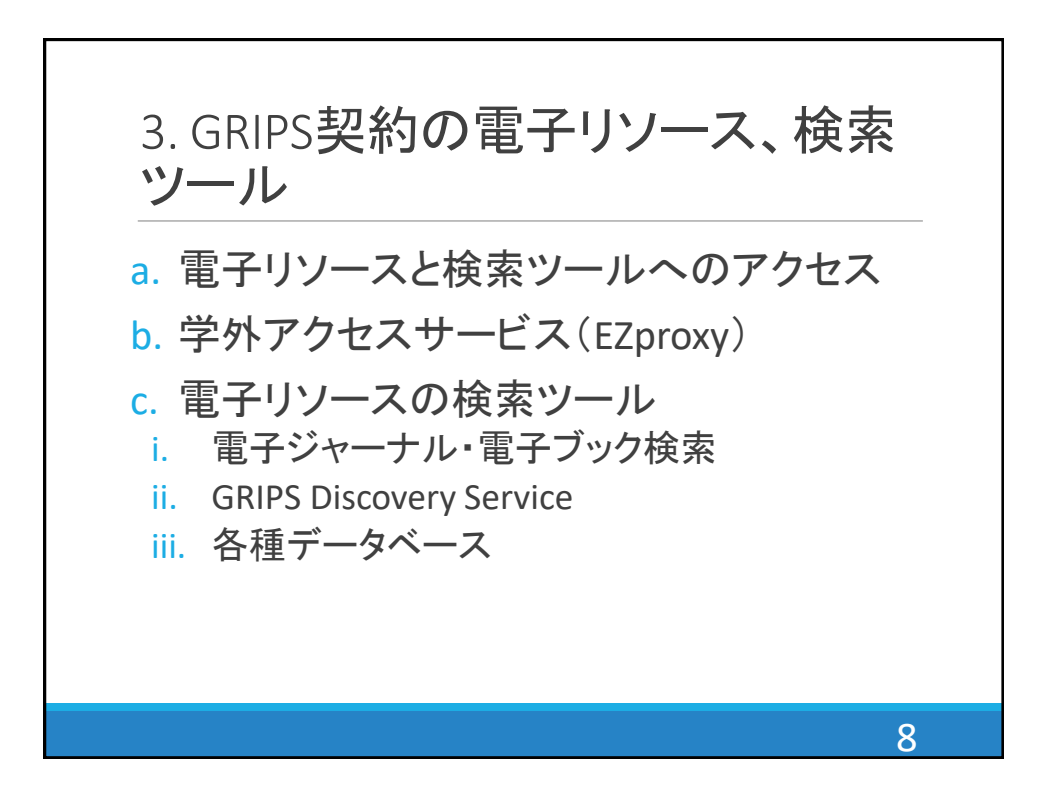

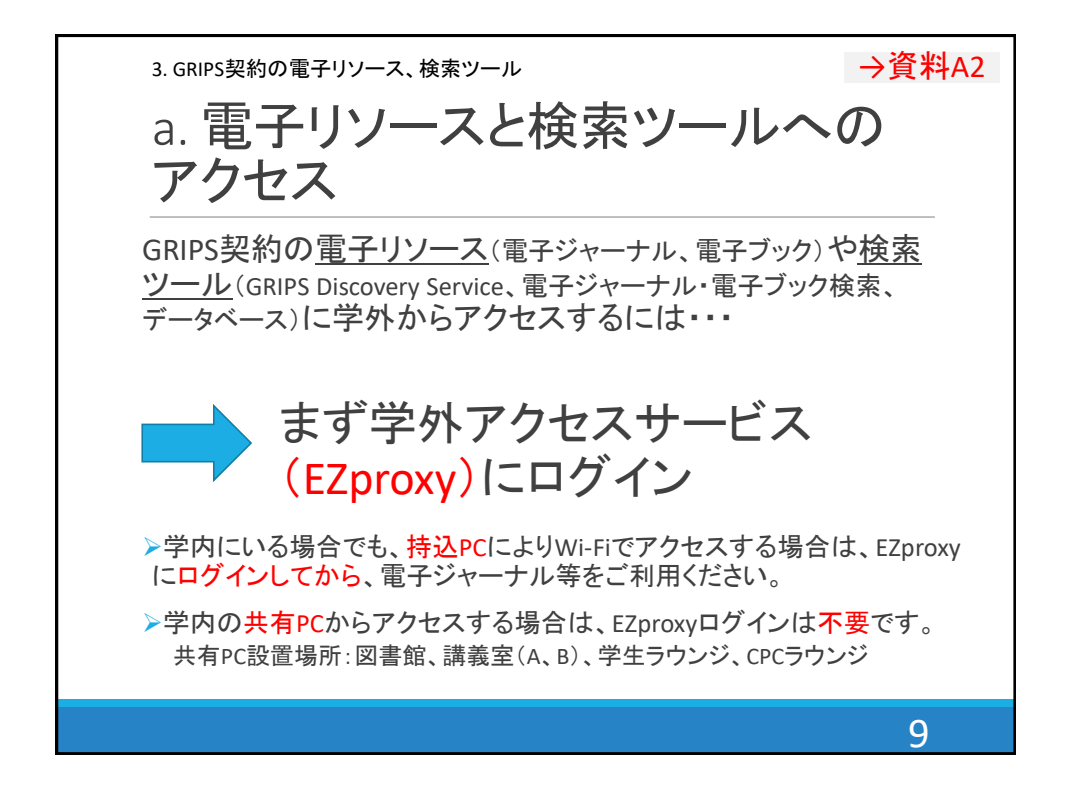

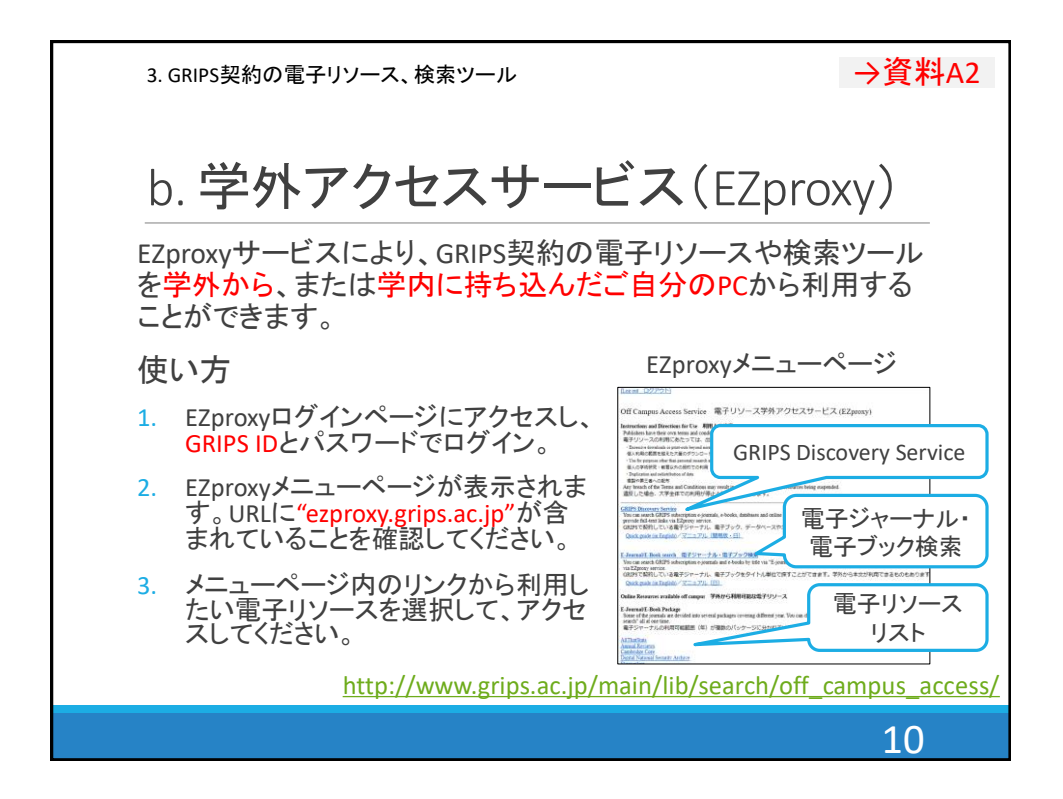

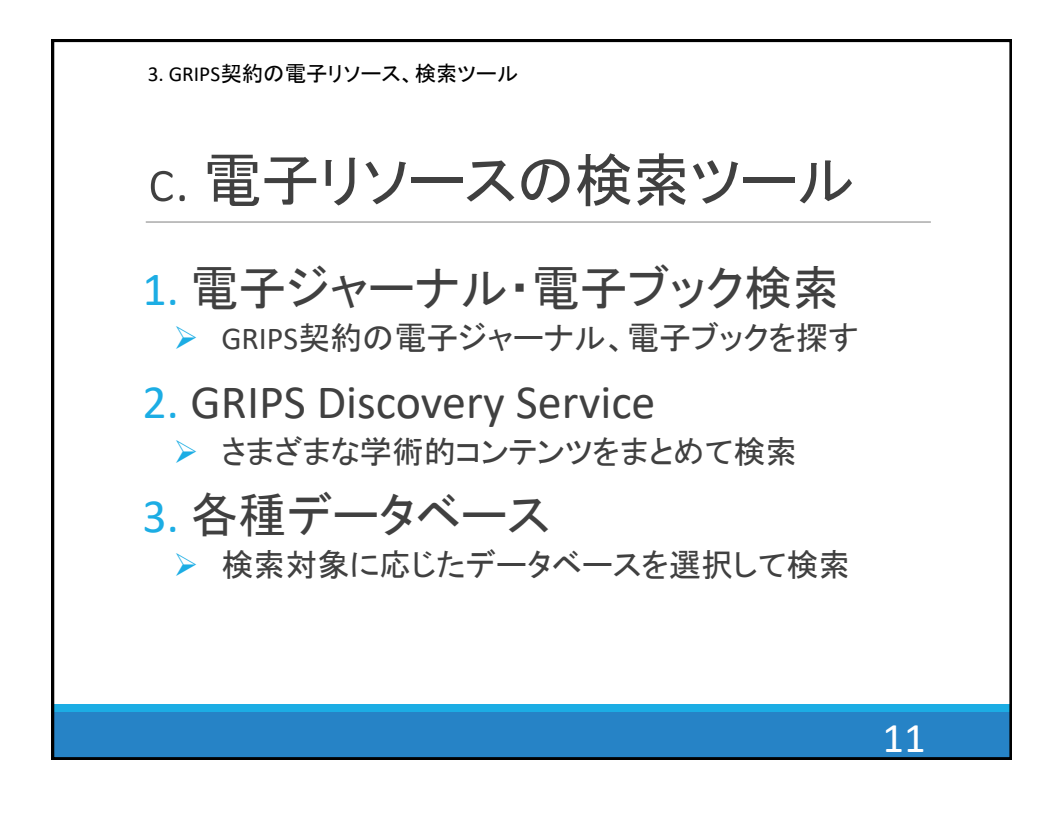

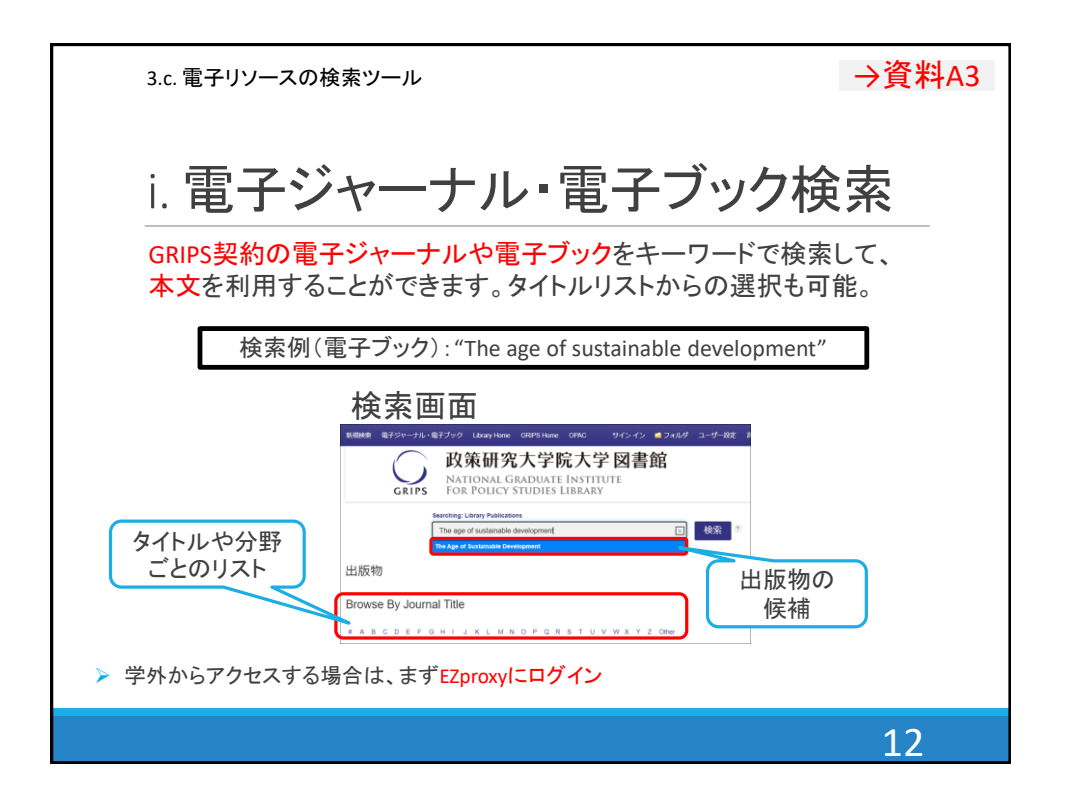

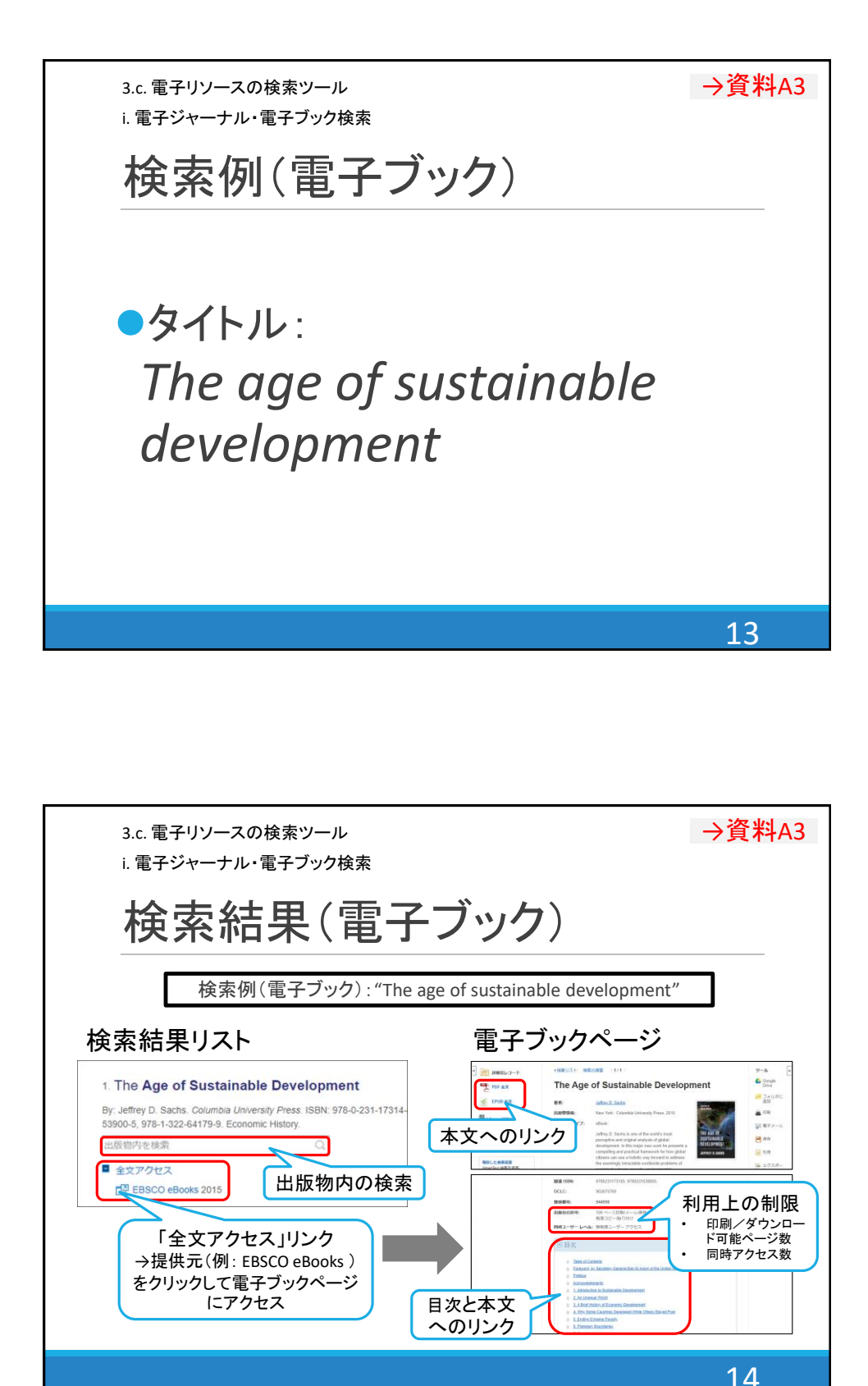

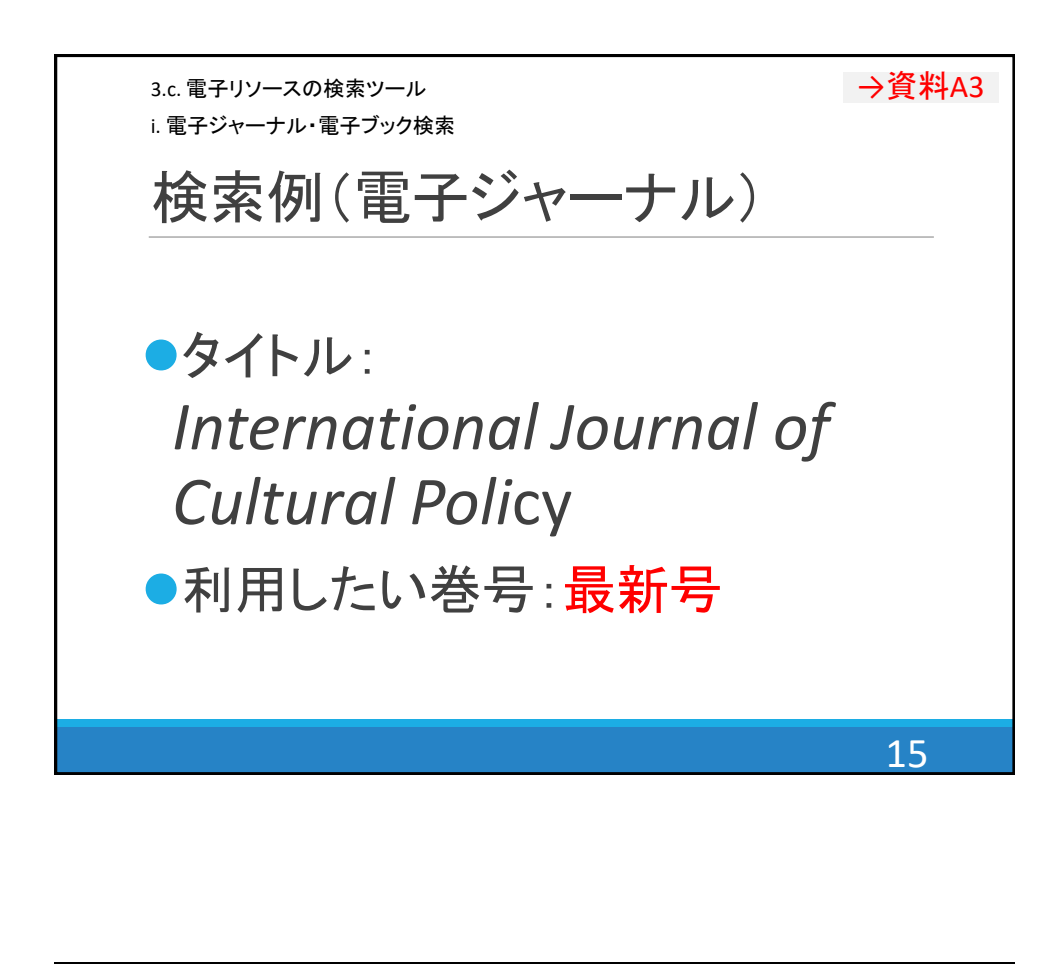

| 3.c. 電子リソースの検索ツール<br>i. 電子ジャーナル・電子ブック検索                                                                                                    | →資料A3                                                                                       |  |  |
|----------------------------------------------------------------------------------------------------|---------------------------------------------------------------------------------------------|--|--|
| 検索結果(電子ジャーナル)                                                                                                    |                                                                                             |  |  |
| 検索例(電子ジャーナル): "International Journal of Cultural Policy"<br>*利用したい巻号:最新号                                                                                                    |                                                                                             |  |  |
| 検索結果リスト<br>出版物内の検索<br>. The International Journal on Mural Policy<br>ISBN: 1028-6632, 1477-2833 Europe Minory<br>ISBN: 1028-6632, 1477-2833 Europe Minory<br>ISBN: 1 | E子ジャーナルページ Taylor & Francis (01/01/1997 - 現在) ジェージョン・シーン・シーン・シーン・シーン・シーン・シーン・シーン・シーン・シーン・シー |  |  |
|                                                                                                    | 16                                                                                          |  |  |

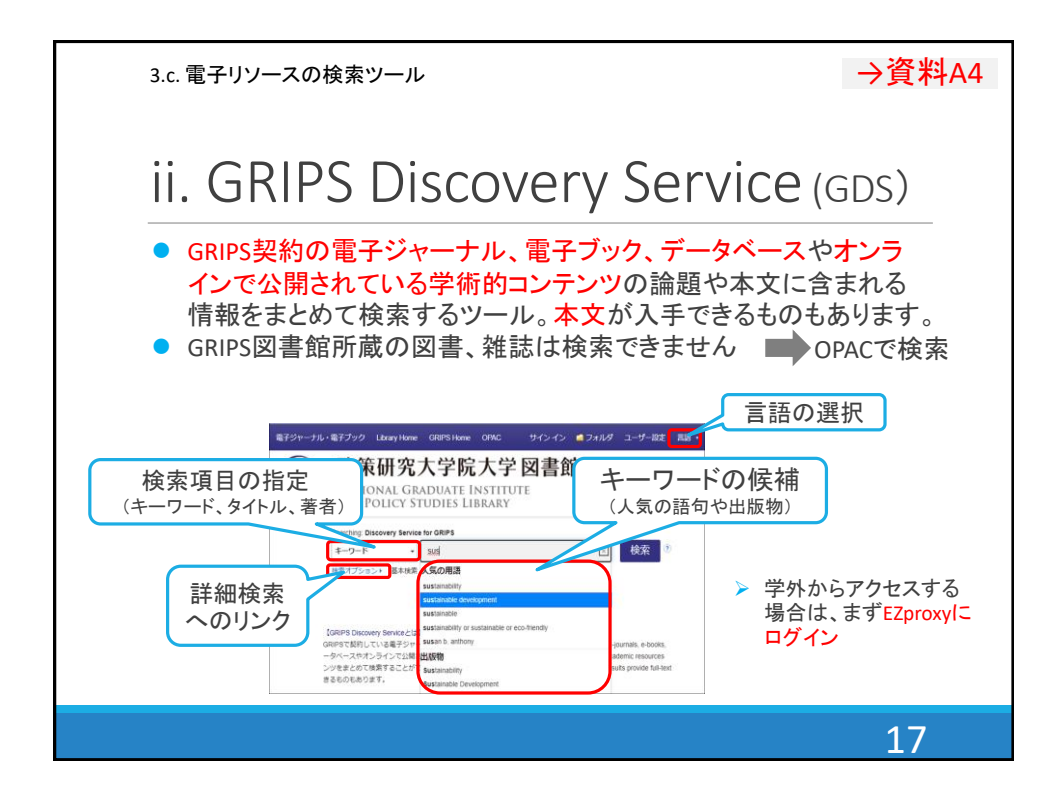

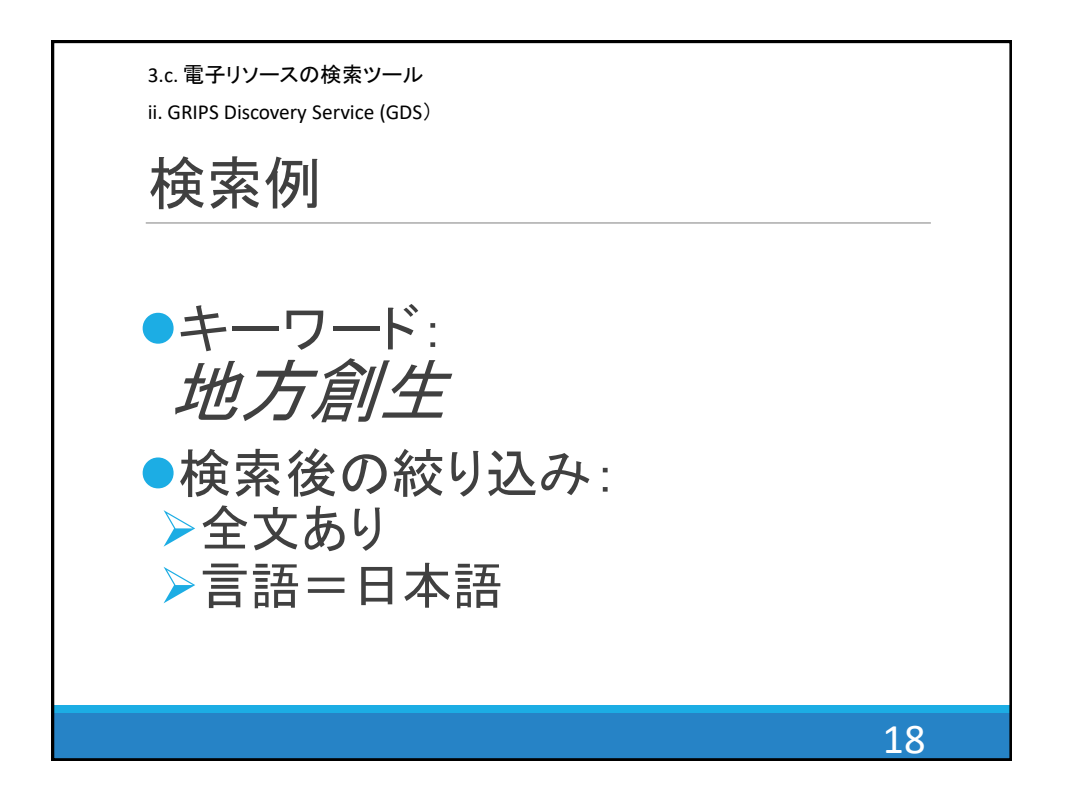

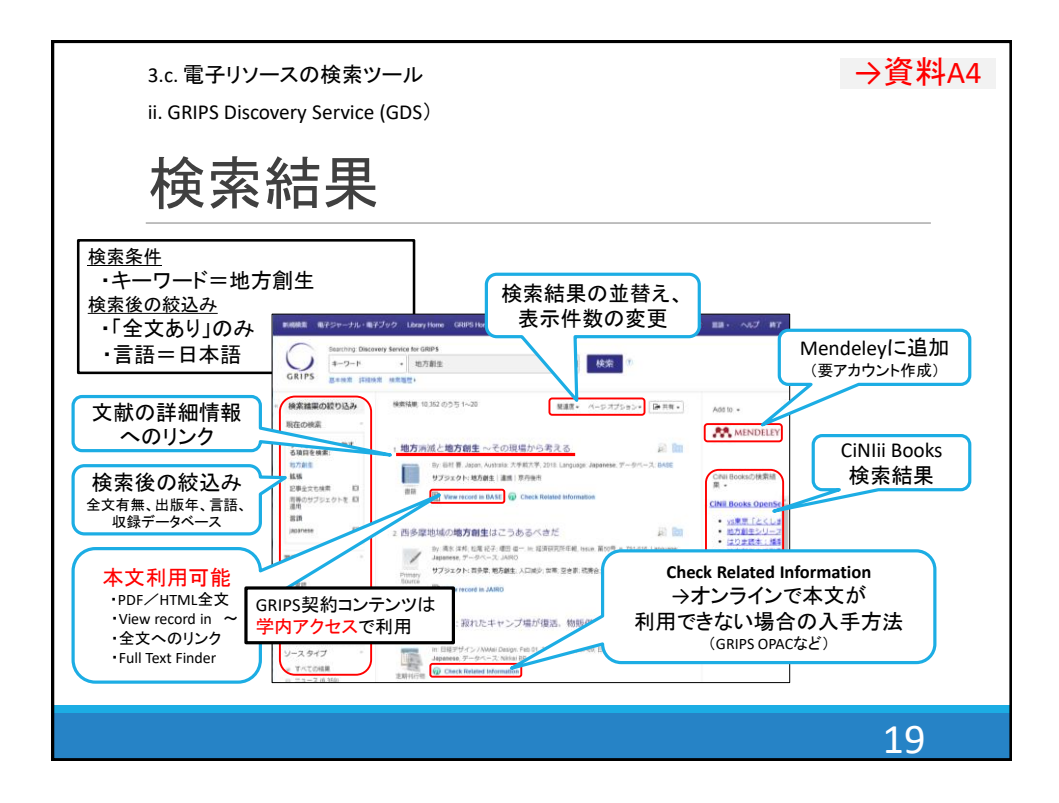

| 3.c. 電子リソースの検索ツール<br>ii. GRIPS Discovery Service (GDS) |                                                       |                                                                                                    |  |  |
|--------------------------------------------------------|-------------------------------------------------------|----------------------------------------------------------------------------------------------------|--|--|
| 電子ジャーナル・電子ブック検索とGDS                                    |                                                       |                                                                                                    |  |  |
|                                                        | 電子ジャーナル・<br>電子ブック検索                                   | GRIPS Discovery<br>Service                                                                           |  |  |
| 検索対象                                                   | <ul> <li>出版物のタイトル<br/>(電子ジャーナル、電子<br/>ブック)</li> </ul> | <ul> <li>タイトル情報</li> <li>出版物のタイトル</li> <li>雑誌内の論文タイト<br/>ル、図書内の章タイ<br/>トル</li> <li>本文内の情報</li> </ul> |  |  |
| 本文リンク                                                  | 0                                                     | $\Delta^*$                                                                                           |  |  |
| *GRIPS契約電子ジャーナル・電子ブックやー般公開コンテンツ等の本文が入手可能               |                                                       |                                                                                                    |  |  |

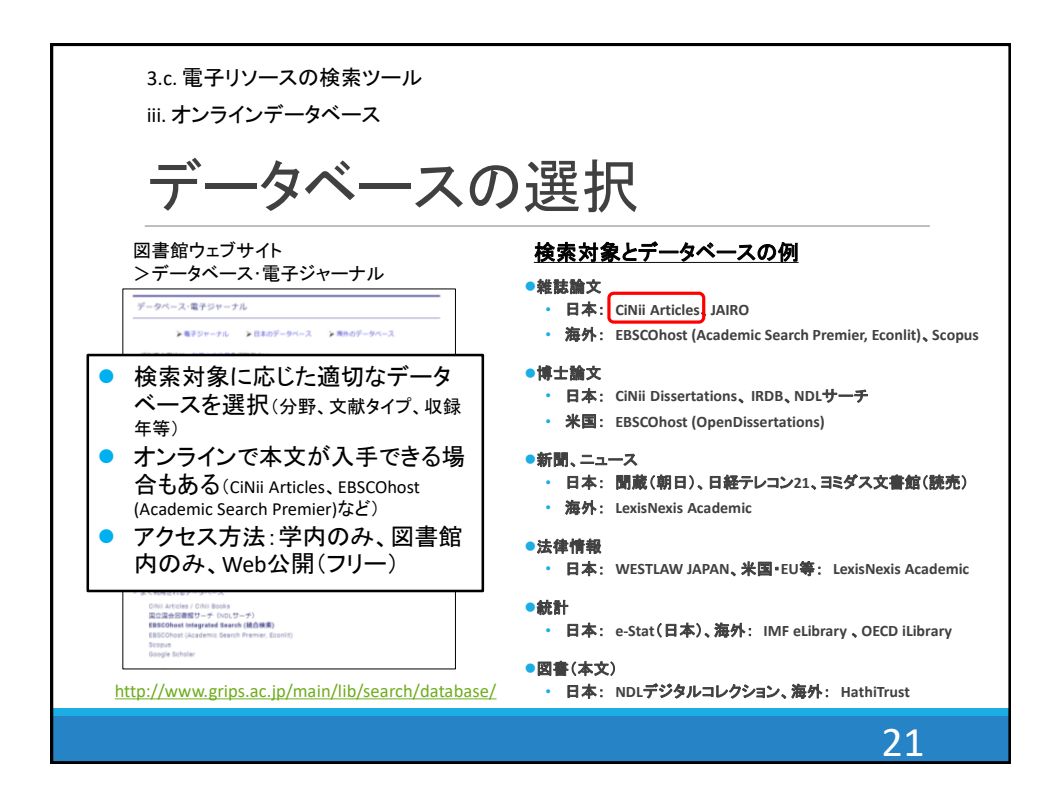

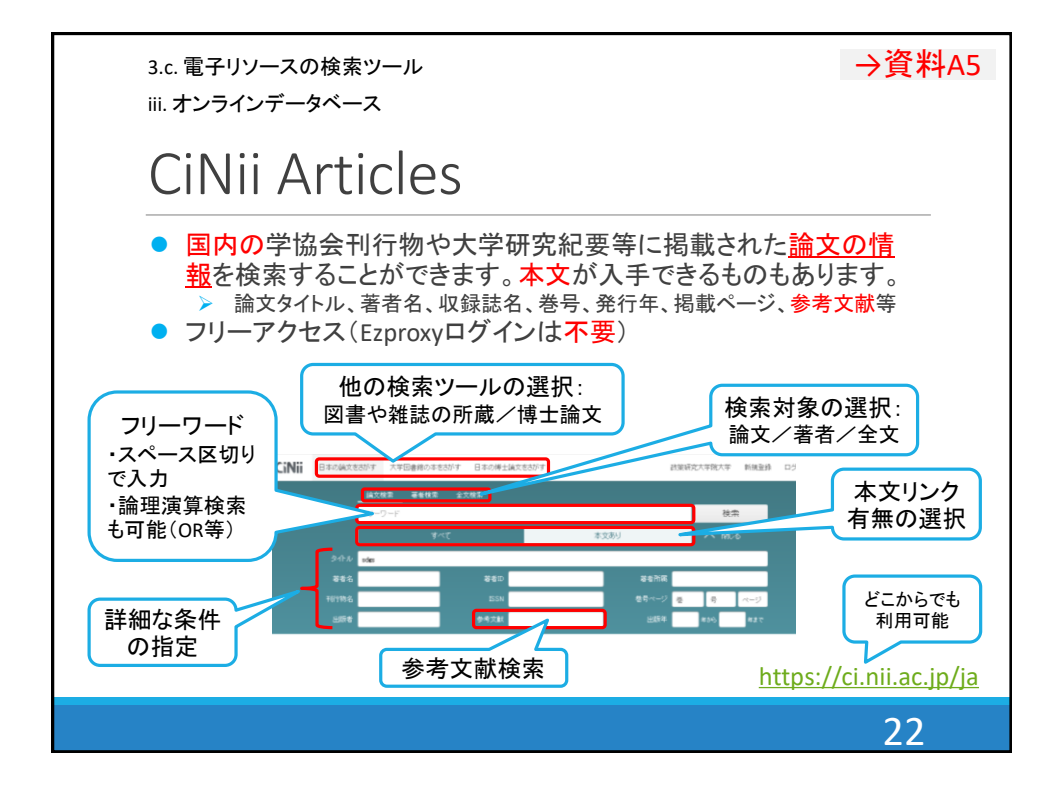

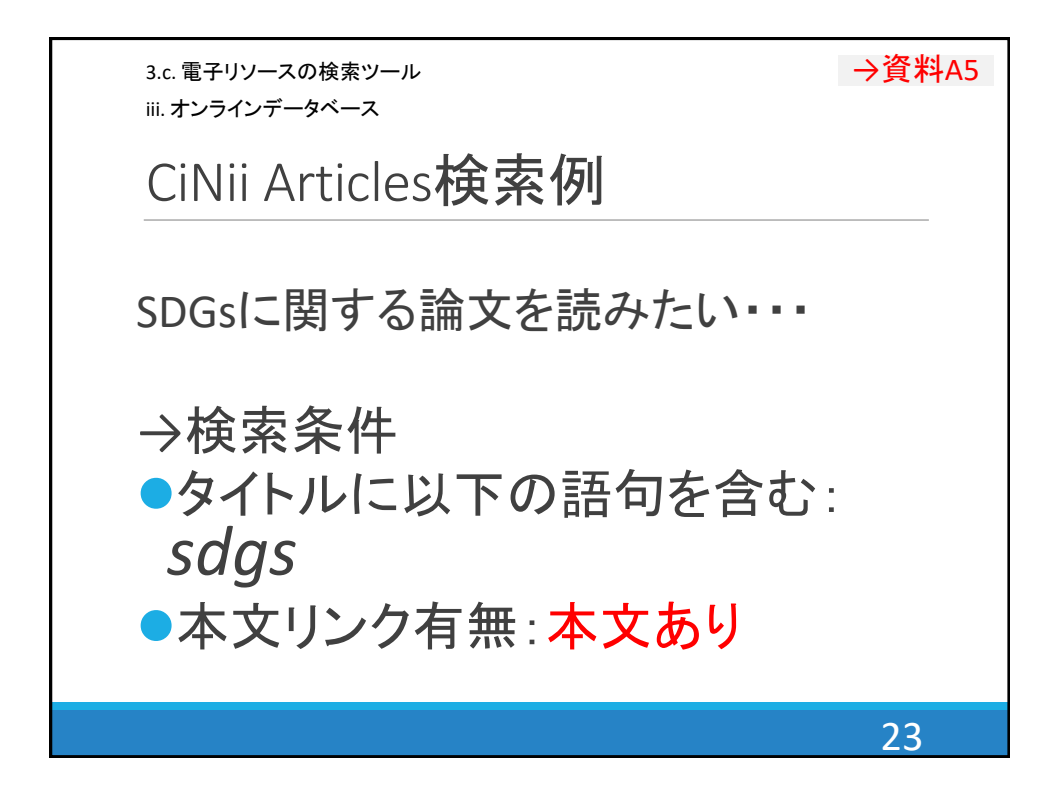

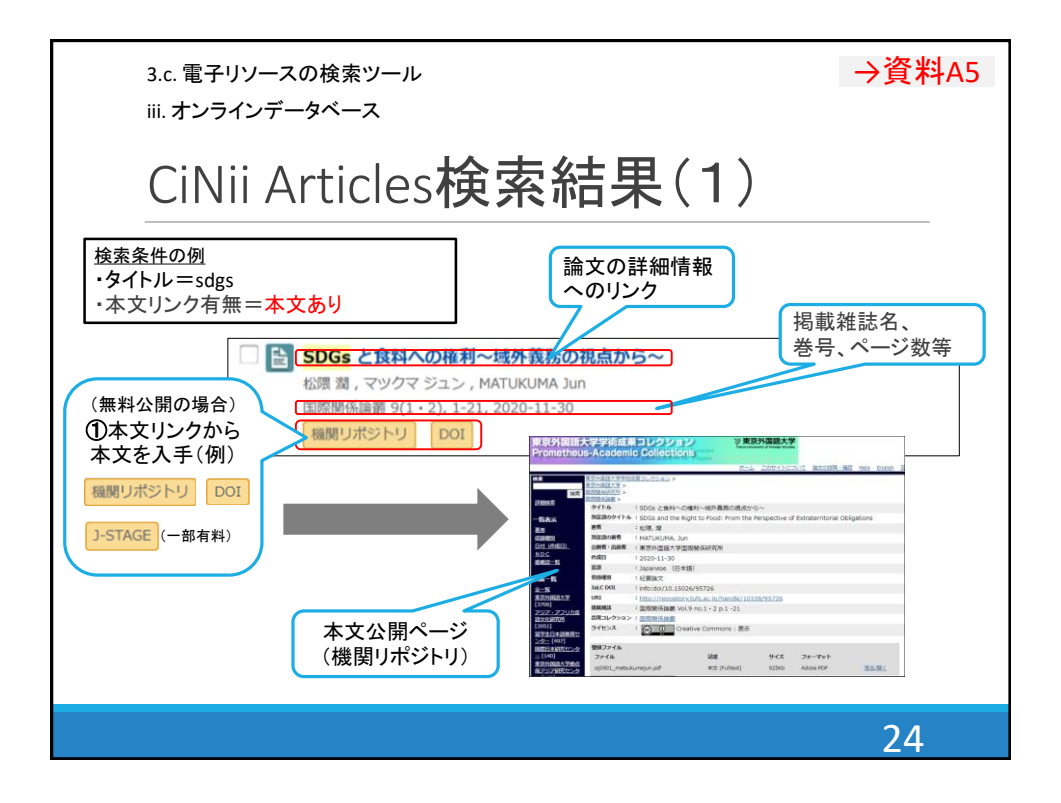

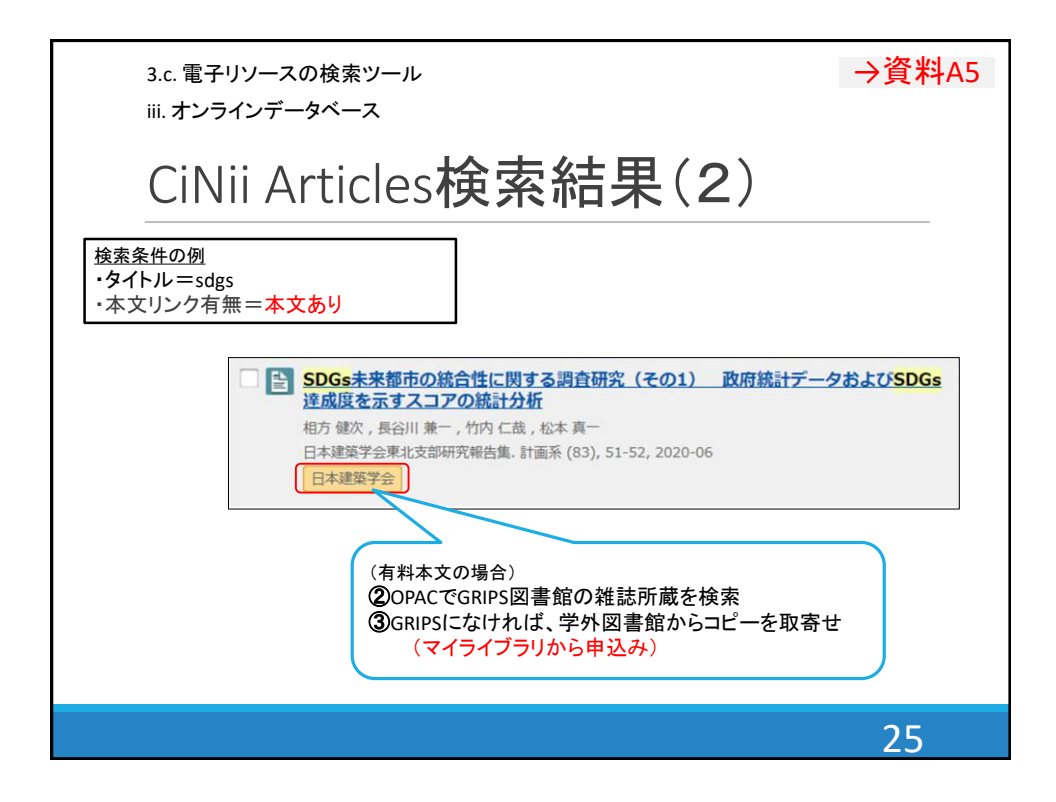

| 3.c. 電子リソースの検索ツール                                                                        |             | →資料A6                               |  |
|------------------------------------------------------------------------------------------|-------------|-------------------------------------|--|
| 講習会等の開催予定                                                                                |             |                                     |  |
| 日にち                                                                                      | 時間          | データベース                              |  |
| 4/12(月)、20(火)                                                                            | 12:15-12:45 | 図書館バーチャルツアー                         |  |
| 4/15(木)、16(金)                                                                            | 12:15-13:15 | 文献探索の基礎(A、B)                        |  |
| 4/22(木)                                                                                  | 12:15-13:15 | GRIPS Discovery Service & EBSCOhost |  |
| 5/10(月)                                                                                  | 12:15-13:15 | 日経テレコン21                            |  |
| 5/28(金)                                                                                  | 12:15-13:15 | Westlaw Japan                       |  |
| 5月、7月                                                                                    |             | Scopus & Mendeley                   |  |
| 6/23(水)                                                                                  | 12:15-13:15 | Nexis Uni                           |  |
| <ul> <li>講習会はオンラインで実施します。</li> <li>Scopus &amp; Mendeleyは、エルゼビア社の定期開催ウェビナーです。</li> </ul> |             |                                     |  |
|                                                                                          |             | 26                                  |  |

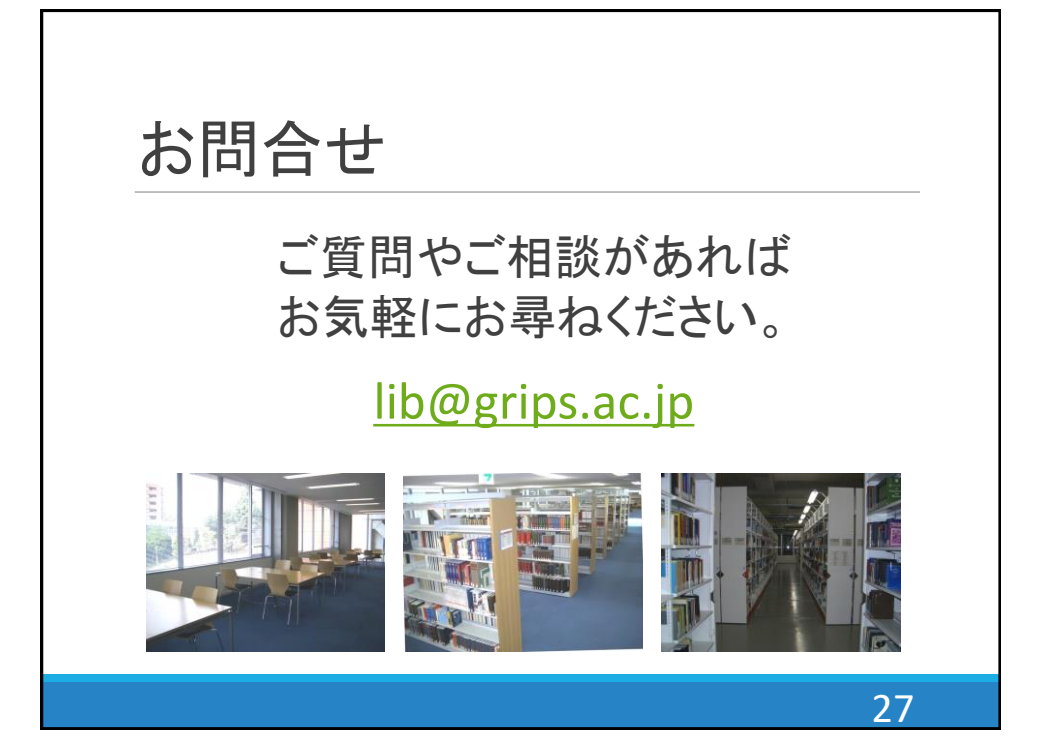